## Настройка учетной записи SNMP v3

🥝 Успешно сдайте бесплатный сертификационный экзамен в Академии "Инфинет" и получите статус сертифицированного инженера Инфинет.

## Пройти сертификационный экзамен

Протокол SNMP представляет управляющую информацию в виде переменных параметров управляемых устройств, которые запрашиваются и устанавливаются системой управления сети, такой как **InfiMonitor**. Чтобы можно было контролировать и управлять устройствами в сети, на каждом устройстве необходимо запустить «агента» - программный компонент для отправки информации по SNMP.

По умолчанию агент SNMP отключен, поэтому первое, что необходимо сделать прежде, чем подключить устройство **Infinet Wireless R5000** (с конфигурацией по умолчанию) в сеть для целей мониторинга – это включить агента SNMP.

Это первая настройка, которую необходимо произвести в данном примере конфигурации. После аутентификации зайдите в раздел "SNMP" вкладки "Основные настройки" и откройте подраздел "Доступ":

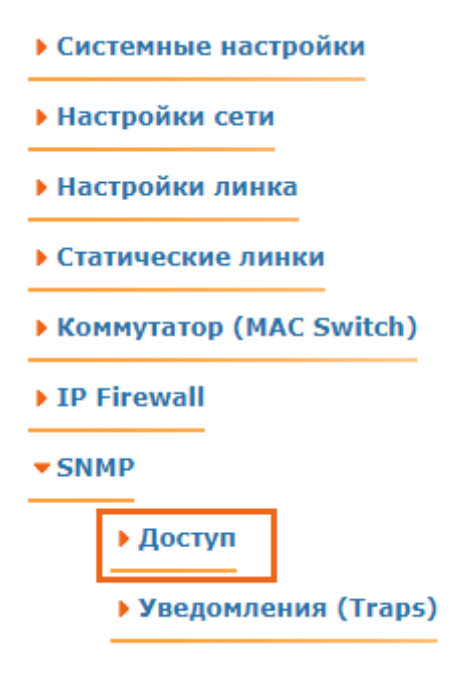

## Рисунок – Доступ к SNMP

В этом подразделе, установите флажок "*Включить SNMP*" (чтобы включить агента SNMP) и снимите флажок "*Поддержка версии 1*" (чтобы отключить поддержку SNMPv1, включенную по умолчанию). Затем нажмите кнопку "Добавить SNMPv3 пользователя" и введите желаемый логин и пароль SNMP в поля ввода "*Имя пользователя*" и "*Пароль*" соответственно, для остальных параметров этого раздела оставьте значения по умолчанию:

| ▼Доступ |                     |                                                      |                          |                  |                           |                |                     |                                           |  |
|---------|---------------------|------------------------------------------------------|--------------------------|------------------|---------------------------|----------------|---------------------|-------------------------------------------|--|
|         | Включить SNMP: 🗹    | чить SNMP: 🗹 Поддержка версии 1: 🗌 Community: public |                          |                  | Контактная<br>информация: |                |                     | Mестоположение: Server room at office 701 |  |
|         | Имя<br>Пользователя | Пароль                                               | Безопасность             | Только<br>чтение | Admin                     | Пароль Privacy | Privacy<br>Протокол |                                           |  |
|         | admin               | admin                                                | Authorization No Privacy | ✓                | <b>~</b>                  |                | DES 🛩               | Удалить пользователя                      |  |
|         | Добавить SNMP v3    | 3 пользователя                                       |                          |                  |                           |                |                     |                                           |  |

## Рисунок – Создать учетную запись SNMPv3

Чтобы завершить настройку SNMP, нажмите кнопку "Применить" в левом нижнем углу страницы.

Агент SNMP активен и для устройства создана учетная запись SNMPv3.